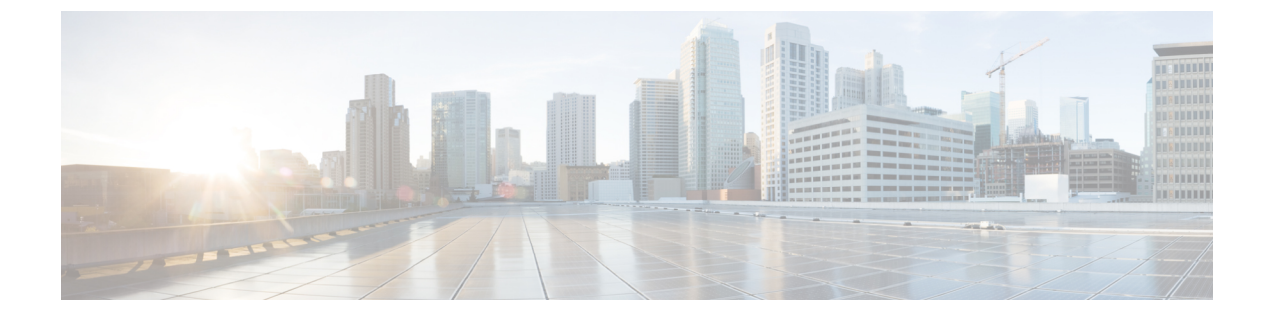

# HypertextTransferProtocolOverSecureSockets Layer (HTTPS)

この章では、Hypertext Transfer Protocol Over Secure Sockets Layer (HTTPS) について説明します。

- HTTPS, 1 ページ
- Cisco Unified IP Phone サービスの HTTPS, 3 ページ
- Internet Explorer 8 を使用して証明書を信頼できるフォルダに保存, 8 ページ
- HTTPS による Firefox での初回の認証, 10 ページ
- HTTPS による Safari での初回の認証, 13 ページ
- HTTPS 設定に関する詳細情報の入手先, 16 ページ

## HTTPS

Secure Sockets Layer (SSL) での HTTPS または Hypertext Transfer Protocol は、Microsoft Windows ユーザ向けにブラウザと Web サーバの間の通信をセキュアにします。HTTPS は証明書を使用して、サーバの ID を保証し、ブラウザ接続をセキュアにします。HTTPS では、ユーザ ログインや パスワードなどのインターネット経由での伝送中に、公開キーでデータを暗号化します。

Cisco Unified Communications Manager は、HTTPS 接続の SSL およびトランスポート レイヤ セキュ リティ(TLS)をサポートしています。ご使用の Web ブラウザバージョンが TLS をサポートして いる場合、TLS の使用を推奨します。TLS を使用して HTTPS 通信をセキュアにするには、Web ブラウザで SSL を無効にします。

HTTPSを有効にするには、接続プロセス中にサーバ識別用の証明書をダウンロードする必要があ ります。現在のセッションだけにサーバ証明書を使用するか、サーバでの現在のセッションと将 来のセッションのセキュリティを確保するために信頼フォルダ(ファイル)に証明書をダウンロー ドすることができます。信頼フォルダには、すべての信頼済みサイトの証明書を保存します。

Cisco Unified Communications Manager での Cisco Tomcat ウェブ サーバ アプリケーションとの接続 について、シスコでは次のブラウザをサポートしています。

- Microsoft Windows XP SP3 上で実行している場合は、Microsoft Internet Explorer (IE) 7
- Microsoft Windows XP SP3 または Microsoft Vista SP2 上で実行している場合は、Microsoft Internet Explorer (IE) 8
- Microsoft Windows XP SP3、Microsoft Vista SP2 または Apple MAC OS X 上で実行している場合は、Firefox 3.x
- Apple MAC OS X 上で実行している場合は、Safari 4.x

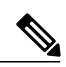

(注)

Cisco Unified Communications Manager をインストール/更新すると、HTTPS 自己署名証明書 (Tomcat) が生成されます。この自己署名証明書は、Cisco Unified Communications Manager へ のアップグレードの間に自動的に移行されます。この証明書のコピーは .DER および .PEM フォーマットで作成されます。

自己署名証明書は、Cisco Unified Communications Operating System GUI を使用して再生成でき ます。詳細については、『Administration Guide for Cisco Unified Communications Manager』を参 照してください。

Cisco Unified Communications Manager において Cisco Tomcat による HTTPS を使用するアプリケー ションを次の表に示します。

| Cisco Unified Communications<br>Manager HTTPS アプリケーション | Web アプリケーション                                                       |
|--------------------------------------------------------|--------------------------------------------------------------------|
| ccmadmin                                               | Cisco Unified CM の管理                                               |
| ccmservice                                             | Cisco Unified Serviceability                                       |
| cmplatform                                             | オペレーティング システムの管理ページ                                                |
| cmuser                                                 | Cisco Personal Assistant                                           |
| ast                                                    | Real Time Monitoring Tool                                          |
| RTMTReports                                            | Real Time Monitoring Tool レポート アーカイブ                               |
| PktCap                                                 | パケットキャプチャに使用されるTACトラブルシューティ<br>ング ツール                              |
| art                                                    | Cisco Unified Communications Manager CDR Analysis and<br>Reporting |
| taps                                                   | Cisco Unified Communications Manager Auto-Register Phone<br>Tool   |

I

#### 表 1: Cisco Unified Communications Manager HTTPS アプリケーション

| Cisco Unified Communications<br>Manager HTTPS アプリケーション | Web アプリケーション                                                                                                    |
|--------------------------------------------------------|----------------------------------------------------------------------------------------------------|
| dna                                                    | Dialed Number Analyzer                                                                                                    |
| drf                                                    | Disaster Recovery System                                                                                                    |
| SOAP                                                   | <ul> <li>Cisco Unified Communications Manager データベースの読み取り/書き込み用の Simple Object Access Protocol API</li> <li>(注) セキュリティのため、SOAP を使用するすべてのWeb アプリケーションで HTTPS が必要です。HTTP による SOAP アプリケーションの使用はサポートされていません。HTTP を使用する既存アプリケーションは実行に失敗します。ディレクトリ変更によって HTTPS に変換することはできません。</li> </ul> |

## Cisco Unified IP Phone サービスの HTTPS

Cisco Unified Communications Manager、Cisco Unified IP Phone、および Cisco Unified IP Phone の各 サービスでは、HTTPS、暗号化、およびポート 8443 を使用したサーバのセキュアな識別がサポー トされています。

TVS(信頼検証サービス)において、証明書チェーンは確認されません。TVSが証明書を確認するためには、電話によってTVSに提示されるのと同じ証明書がTomcat信頼証明書ストア内に存在する必要があります。

TVSでは、ルート証明書や中間証明書は確認されません。アイデンティティ証明書のみ、データベースに存在しない場合に確認されます。ルート証明書および中間証明書が提示された場合でも、検証は失敗します。

### HTTPS をサポートする Cisco Unified IP Phone

次の Cisco Unified IP Phone では、HTTPS がサポートされています。

- 6901、 6911、 6921、 6941、 6945、 6961
- 7811、7821、7832、7841、7861
- 7906、7911、7921、7925、7925-EX、7926、7931、7941、7941G-GE、7942、7945、7961、 7962、7961G-GE、7965、7975
- \*8811、8821、8831、8832、8841、8845、8851、8851NR、8861、8865、8865NR
- 8941、8945、8961
- •9951、9971

(注)

このリストの69xx電話は、HTTPSクライアントとして動作可能ですが、HTTPSサーバとしての動作はできません。このリスト内の残りの電話は、HTTPSクライアントまたはHTTPSサーバとして動作可能です。

## HTTPS をサポートする機能

次の機能で HTTPS がサポートされています。

- Cisco Extension Mobility (EM)
- Cisco Extension Mobility Cross Cluster (EMCC)
- Cisco Unified Communications Manager Manager Assistant (IPMA)
- Cisco Unified IP Phone サービス
- •パーソナルディレクトリ
- ・クレデンシャルの変更(Change Credentials)

## **Cisco Unified IP Phone** サービス設定

Cisco Unified Communications Manager リリース 8.0(1) 以降では、HTTPS をサポートするため、次の表に示すセキュア URL パラメータが電話の構成時の設定に含まれるようになりました。

セキュア URL の各パラメータを設定するには、Cisco Unified Communications Manager Administration から [Device (デバイス)]>[Device Settings (デバイスの設定)]>[Phone Services (電話サービス)]を選択します。詳細については、『System Configuration Guide for Cisco Unified Communications Manager』を参照してください。

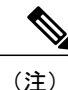

Cisco Unified Communications Manager Administration の[エンタープライズパラメータ(Enterprise Parameters)] セクションで Secured Phone URL パラメータを削除してリブートすると、デフォルトで URL パラメータが再度読み込まれます。リブートの後、[セキュア電話の URL パラメータ (Secured Phone URL Parameters)] セクションに移動し、正しい URL に変更して電話を再起動します。

ſ

#### 表2: セキュア URL の電話構成時の設定

| フィールド                                     | 説明                                                                                                    |
|-------------------------------------------|----------------------------------------------------------------------------------------------------|
| セキュア認証 URL(Secured Authentication URL)    | <ul> <li>電話 Web サーバに対する要求を検証するために電話機で使用されるセキュア URL を入力します。</li> <li>(注) セキュア認証 URL を指定しない場合、デバイスは非セキュアな URL を<br/>使用します。セキュアな URL と非セキュアな URL と非セキュアな URL の両方を指定した場合、デバイスはその機能に基づいて適切な URL を選択します。</li> <li>デフォルトでは、この URL はインストール中に設定された [Cisco Unified Communications セルフケアポータル (Cisco Unified Communications Self Care Portal)]ウィンドウにアクセスします。</li> <li>デフォルト設定を受け入れるには、このフィールドを空白のままにします。</li> <li>最大長:255</li> </ul> |
| セキュアディレクトリ URL (Secured Directory<br>URL) | <ul> <li>電話機のディレクトリ情報の取得元となるサーバのURLを入力します。このパラメータには、<br/>ユーザが Directory ボタンを押下したときにセキュアな Cisco Unified IP Phone が使用する URLを指定します。</li> <li>(注) セキュアディレクトリ URLを指定しない場合、デバイスは非セキュアな URLを使用します。セキュアな URL を使用します。セキュアな URL と非セキュアな URL の両方を指定した場合、デバイスはその機能に基づいて適切な URLを選択します。</li> <li>デフォルト設定を受け入れるには、このフィールドを空白のままにします。</li> <li>最大長:255</li> </ul>                                                                        |

٦

| フィールド                               | 説明                                                                                                    |
|-------------------------------------|----------------------------------------------------------------------------------------------------|
| セキュアアイドル URL(Secured Idle URL)      | 電話機が[アイドルタイマー(Idle Timer)]<br>フィールドで指定された時間アイドルだったと<br>きに Cisco Unified IP Phone に表示される情報の<br>セキュア URL を入力します。たとえば、電話<br>機が5分間使用されなかったときに、LCDにロ<br>ゴを表示できます。                                                         |
|                                     | <ul> <li>(注) セキュアアイドルURLを指定しない<br/>場合、デバイスは非セキュアなURL<br/>を使用します。セキュアなURLと非<br/>セキュアなURLの両方を指定した場<br/>合、デバイスはその機能に基づいて<br/>適切なURLを選択します。</li> <li>デフォルト設定を受け入れるには、このフィー<br/>ルドを空白のままにします。</li> <li>最大長:255</li> </ul> |
| セキュア情報 URL(Secured Information URL) | Cisco Unified IP Phone がヘルプテキストの情報<br>を取得するサーバの場所を示す URL を入力し<br>ます。この情報は、ユーザが電話機の情報ボタ<br>ン (i) またはヘルプボタン (?) ボタンを押下<br>したときに表示されます。                                                                                 |
|                                     | <ul> <li>(注) セキュア情報 URL を指定しない場合、デバイスは非セキュアな URL を使用します。セキュアな URL と非セキュアな URL の両方を指定した場合、デバイスはその機能に基づいて適切な URL を選択します。</li> <li>デフォルト設定を受け入れるには、このフィールドを空白のままにします。</li> <li>最大長:255</li> </ul>                       |

| フィールド                                   | 説明                                                                                                    |
|-----------------------------------------|----------------------------------------------------------------------------------------------------|
| セキュア メッセージ URL(Secured Messages<br>URL) | メッセージサーバのセキュア URL を入力しま<br>す。ユーザがメッセージボタンを押下すると、<br>Cisco Unified IP Phone はこの URL にアクセスし<br>ます。                                                                                                    |
|                                         | <ul> <li>(注) セキュアメッセージURLを指定しな<br/>い場合、デバイスは非セキュアな<br/>URLを使用します。セキュアなURL<br/>と非セキュアなURLの両方を指定し<br/>た場合、デバイスはその機能に基づ<br/>いて適切なURLを選択します。</li> <li>デフォルト設定を受け入れるには、このフィー<br/>ルドを空白のままにします。</li> <li>最大長:255</li> </ul>                                                                                                    |
| セキュアサービス URL (Secure Services URL)      | <ul> <li>Cisco Unified IP Phone サービスのセキュア URL<br/>を入力します。これは、ユーザがサービスボタ<br/>ンを押下したときにセキュア Cisco Unified IP<br/>Phone がアクセスする場所になります。</li> <li>(注) セキュアサービス URL を指定しない<br/>場合、デバイスは非セキュアな URL<br/>を使用します。セキュアな URL と非<br/>セキュアな URL の両方を指定した場<br/>合、デバイスはその機能に基づいて<br/>適切な URL を選択します。</li> <li>デフォルト設定を受け入れるには、このフィー<br/>ルドを空白のままにします。</li> <li>最大長:255</li> </ul> |

## HTTPS をサポートするためのエンタープライズ パラメータの設定

HTTPS をサポートするため、Cisco Unified Communications Manager リリース 8.0(1) 以降では次の 新しいエンタープライズ パラメータがサポートされています。

- •[保護された認証URL (Secured Authentication URL)]
- •[保護されたディレクトリURL (Secured Directory URL)]
- Secured Idle URL

- •[保護された情報URL (Secured Information URL)]
- [セキュア メッセージ URL (Secured Messages URL)]

•[保護されたサービスURL (Secured Services URL)]

# **Internet Explorer 8** を使用して証明書を信頼できるフォル ダに保存

ブラウザを再起動するたびに証明書をリロードしなくても安全なアクセスが行えるよう、Cisco Unified Communications Manager の証明書を Internet Explorer 8 にインポートしてください。Web サ イトで証明書に対する警告が表示され、証明書が信頼ストアにない場合、Internet Explorer 8 は現 在のセッションの間だけ証明書を記憶します。

サーバ証明書をダウンロードした後も、Internet Explorer 8 ではその Web サイトに対する証明書エ ラーが引き続き表示されます。このセキュリティの警告は、ブラウザの信頼ルート認証局の信頼 できるストアにインポートされた証明書が含まれている場合には無視できます。

次の手順では、Internet Explorer 8 のルート証明書の信頼ストアに Cisco Unified Communications Manager の証明書をインポートする方法について説明します。

- ステップ1 Tomcat サーバのアプリケーションを参照します(たとえば、Cisco Unified Communications Manager Administration のホスト名、localhost または IP アドレスをブラウザに入力します)。 ブラウザに「証明書エラー:ナビゲーションがブロックされました(Certificate Error: Navigation Blocked)」というメッセージが表示されます。これはこの Web サイトは信頼できないことを示 しています。
- ステップ2 サーバにアクセスするには、[このWebサイトへのアクセスを続行(推奨しません) (Continue to this website (not recommended))]をクリックします。
   [Cisco Unified Communications Manager の管理 (Cisco Unified Communications Manager Administration)]
   ウィンドウが表示され、ブラウザにアドレスバーと証明書のエラーのステータスが赤色で表示されます。
- ステップ3 サーバ証明書をインポートするには、[証明書のエラー(Certificate Error)] ステータス ボックス をクリックして、ステータスレポートを表示します。レポートの[証明書の表示(View Certificates)] リンクをクリックします。
- ステップ4 証明書の詳細を確認します。
- ステップ5 [証明書(Certificate)]ウィンドウで[一般(General)]タブを選択し、[証明書のインストール(Install Certificate)]をクリックします。
   証明書のインポートウィザードが起動します。
- **ステップ6** ウィザードを起動するには、[次へ(Next)]をクリックします。 [証明書ストア(Certificate Store)]ウィンドウが表示されます。

- ステップ7 [自動(Automatic)]オプションが選択されていることを確認します。これを選択すると、ウィザードでこの証明書タイプの証明書ストアを選択できるようになります。[次へ(Next)]をクリックしてください。
- **ステップ8** 設定を確認し、[完了(Finish)]をクリックします。 インポート操作に対してセキュリティ警告が表示されます。
- ステップ9 証明書をインストールするには、[はい(Yes)]をクリックします。 インポート ウィザードに「インポートが成功しました。(The import was successful.)」と表示さ れます。
- **ステップ10** [OK] をクリックします。[証明書の表示(View Certificates)] リンクを次にクリックしたときに は、[証明書(Certificate)] ウィンドウの[認証パス(Certification Path)] タブに「この証明書は問 題ありません。(This certificate is OK.)」と表示されます。
- ステップ11 信頼ストアにインポートした証明書が含まれていることを確認するには、Internet Explorer のツー ルバーの [ツール (Tools)]>[インターネット オプション (Internet Options)]をクリックして、 [コンテンツ (Content)]タブを選択します。[証明書 (Certificates)]をクリックして、[信頼され たルート証明機関 (Trusted Root Certifications Authorities)]タブを選択します。インポートした証 明書が見つかるまでリストをスクロールします。 証明書のインポート後、ブラウザには引き続きアドレスバーと証明書エラーのステータスが赤色 で表示されます。このステータスは、ホスト名、localhost または IP アドレスを入力したり、ブラ ウザを更新または再起動した場合でも表示されます。

関連トピック

HTTPS 設定に関する詳細情報の入手先, (16ページ)

### Internet Explorer 8 証明書のファイルへのコピー

証明書をファイルにコピーし、ローカルに保存しておけば、必要な時にいつでも証明書を復元で きます。

次の手順を実行することで、標準の証明書保管形式で証明書をコピーできます。証明書の内容を ファイルにコピーするには、次の手順を実行します。

#### 手順

- **ステップ1** [証明書のエラー(Certificate Error)] ステータス ボックスをクリックします。
- **ステップ2** [証明書を表示 (View Certificate)]をクリックします。
- **ステップ3** [詳細 (Details)]タブをクリックします。
- ステップ4 [ファイルにコピー (Copy to File)]ボタンをクリックします。
- **ステップ5** [証明書のエクスポートウィザード (Certificate Export Wizard)] が表示されます。[Next] をクリックします。
- **ステップ6** 次のリストに、選択可能なファイル形式を定義しています。エクスポートするファイルに使用するファイル形式を選択し、[次へ(Next)]をクリックします。
  - a) DER エンコードされたバイナリ X.509 (.CER) (DER encoded binary X.509(.CER)) : エンティ ティ間の情報転送で DER を使用します。
  - b) Base 64 エンコードされた X.509 (.CER) (Base-64 encoded X.509 (.CER)) : バイナリ添付ファ イルをインターネット上でセキュアに送信できます。ファイルの文字化けを防ぐため、ASCII テキスト形式を使用します。
  - c) PKCS #7 証明書(.P7B) (Cryptographic Message Syntax Standard-PKCS #7 Certificates (.P7B)) : 証明書自体と、選択した PC の認証パスにあるすべての証明書をエクスポートします。
- **ステップ7** ファイルのコピーをエクスポートし、ファイル名を設定する場所を参照します。[保存(Save)] をクリックします。
- ステップ8 ファイル名とパスは[証明書エクスポート (Certificate Export)] ウィザードのペインに表示されま す。[Next] をクリックします。
- ステップ9 ファイルと設定が表示されます。[終了(Finish)]をクリックします。
- ステップ10 エクスポートの成功を示すダイアログボックスが表示されたら、[OK] をクリックします。

#### 関連トピック

HTTPS 設定に関する詳細情報の入手先, (16ページ)

## HTTPS による Firefox での初回の認証

Cisco Unified Communications Manager の管理 (Cisco Unified Communications Manager Administration) や、SSL を使った Cisco Unified Communications Manager の他の仮想ディレクトリ (Cisco Unified Communications Manager のインストール、アップグレード後)をブラウザ クライアントから最初 にアクセスした時、サーバを信頼するか尋ねるセキュリティ警告ダイアログボックスが表示され ます。

このダイアログボックスが表示された場合、次のいずれかのタスクを実行する必要があります。

•[リスクを承知の上で信頼(IUnderstand The Risks)]をクリックすると、現在のWebセッションの間だけ証明書を信頼することになります。現在のセッションの間だけ証明書を信頼する

場合は、アプリケーションにアクセスするごとに [セキュリティの警告 (Security Alert)]ダ イアログボックスが表示されます。つまり、信頼できるフォルダに証明書をインストールす るまでこのダイアログボックスが表示されることになります。

•[ここから出る(Get Me Out Of Here)]をクリックすると、操作がキャンセルされます。認証 が行われないため、Webアプリケーションにアクセスできません。Webアプリケーションに アクセスするには、[リスクを承知の上で信頼(IUnderstand The Risks)]をクリックします。

#### 関連トピック

**Internet Explorer 8** 証明書のファイルへのコピー, (9 ページ) Safari 4.x を使用して証明書を信頼できるフォルダに保存, (14 ページ)

### Firefox 3.x を使用して証明書を信頼できるフォルダに保

ブラウザクライアントで HTTPS 証明書を信頼できるフォルダに保存するには、次の手順を実行します。

- **ステップ1** Tomcat サーバにアクセスします(たとえば、Cisco Unified Communications Manager Administration のホスト名、localhost または IP アドレスをブラウザに入力します)。
- **ステップ2** 表示される [セキュリティの警告(Security Alert)] ダイアログボックスが表示されたら、[リスク を承知の上で進む(I Understand The Risks)] をクリックします。
- **ステップ3** [例外の追加(Add Exception)]をクリックします。 [例外の追加(Add Exception)]ダイアログボックスが表示されます。
- **ステップ4** [証明書の取得 (Get Certificate)]をクリックします。
- **ステップ5** [次回以降にもこの例外を有効にする (Permanently store this exception)] チェックボックスをオン にします。
- ステップ6 [セキュリティ例外を承認 (Confirm Security Exception)]をクリックします。
- ステップ1 次の手順を実行して証明書の詳細を表示します。
  - a) Firefox のブラウザで [ツール (Tools)]>[オプション (Options)]をクリックします。 [オプション (Options)]ダイアログボックスが表示されます。
  - b) [詳細設定 (Advanced) ] をクリックします。
  - c) [証明書を表示 (View Certificate)]をクリックします。 [証明書マネージャ (Certificate Manager)]ダイアログボックスが表示されます。
  - d) 表示する証明書を強調表示して [表示 (View)] をクリックします。 [証明書ビューア (Certificate Viewer)] ダイアログボックスが表示されます。
  - e) [詳細 (Details)] タブをクリックします。
  - f) [証明書のフィールド (Certificate Fields)] フィールドで、表示するフィールドを強調表示します。

詳細は [フィールドの値(Field Values)] フィールドに表示されます。

- **g**) [証明書ビューア (Certificate Viewer )]ダイアログボックスで [閉じる (Close)]をクリックします。
- h) [証明書ビューア(Certificate Viewer )] ダイアログボックスで [OK] をクリックします。

### Firefox 3.x 証明書のファイルへのコピー

証明書をファイルにコピーし、ローカルに保存しておけば、必要な時にいつでも証明書を復元で きます。

次の手順を実行することで、標準の証明書保管形式で証明書をコピーできます。証明書の内容を ファイルにコピーするには、次の手順を実行します。

- ステップ1 Firefox のブラウザで [ツール (Tools)]>[オプション (Options)]をクリックします。 [オプション (Options)]ダイアログボックスが表示されます。
- ステップ2 選択されていなければ、[詳細(Advanced)]をクリックします。
- ステップ3 [セキュリティ (Security)]タブをクリックし、[証明書を表示 (View Certificates)]をクリックします。
   [証明書マネージャ (Certificate Manager)]ダイアログボックスが表示されます。
- **ステップ4** [サーバ (Servers)]タブをクリックします。
- **ステップ5** コピーする証明書を強調表示して [エクスポート(Export)] をクリックします。 [証明書をファイルに保存(Save Certificate to File)] ダイアログボックスが表示されます。
- ステップ6 ファイルをコピーする場所に移動します。
- **ステップ7** [タイプを変更して保存(Save as type)]ドロップダウン リストで、ファイル タイプを次のオプ ションから選択します。
  - a) X.509 証明書 (PEM) (X.509 Certificate (PEM)) : エンティティ間の情報転送で PEM を使用し ます。
  - b) チェーンを含む X.509 証明書(PEM) (X.509 Certificate with chain (PEM)) : 証明書チェーン を検証し、エンティティ間で情報を転送するために、プライバシー強化メール (Privacy Enhanced Mail) を使用します。
    - •X.509 証明書(DER) (X.509 Certificate (DER)): エンティティ間の情報転送で DER を 使用します。
    - X.509 証明書(PKCS#7) (X.509 Certificate (PKCS#7)): PKCS#7 は署名、データ暗号化のための標準規格です。署名されたデータを確認するには証明書が必要であるため、これをSignedData構造に含めることができます。A.P7Cファイルは、署名するデータを持たない、退化したSignedData構造です。

 チェーンを含む X.509 証明書(PKCS#7) (X.509 Certificate with chain (PKCS#7)): 証明 書チェーンを検証し、エンティティ間で情報を転送するために、PKCS#7を使用します。

- **ステップ8** [保存 (Save)]をクリックします。
- **ステップ9** [OK] をクリックします。

関連トピック

HTTPS 設定に関する詳細情報の入手先, (16ページ)

## HTTPS による Safari での初回の認証

Cisco Unified Communications Manager の管理 (Cisco Unified Communications Manager Administration) や、SSL を使った Cisco Unified Communications Manager の他の仮想ディレクトリ (Cisco Unified Communications Manager のインストール、アップグレード後)をブラウザ クライアントから最初 にアクセスした時、サーバを信頼するか尋ねるセキュリティ警告ダイアログボックスが表示され ます。

このダイアログボックスが表示された場合、次のいずれかのタスクを実行する必要があります。

- [はい(Yes)]をクリックすると、現在のWebセッションの間だけ証明書を信頼することになります。現在のセッションの間だけ証明書を信頼する場合は、アプリケーションにアクセスするごとに[セキュリティの警告(Security Alert)]ダイアログボックスが表示されます。つまり、信頼できるフォルダに証明書をインストールするまでこのダイアログボックスが表示されることになります。
- 「証明書の表示(Show Certificate)]>[証明書のインストール(Install Certificate)]をクリックして、証明書のインストールのタスクを実行し、証明書を常に信頼することを示します。証明書を信頼できるフォルダにインストールすると、Webアプリケーションにアクセスするごとに[セキュリティの警告(Security Alert)]ダイアログボックスが表示されなくなります。
- [いいえ(No)]をクリックすると、操作がキャンセルされます。認証が行われないため、 Webアプリケーションにアクセスできません。Webアプリケーションにアクセスするには、 [はい(Yes)]をクリックするか、または[証明書の表示(Show Certificate)]>[証明書のイン ストール(Install Certificate)]の順にクリックして証明書をインストールする必要がありま す。

  - (注) Cisco Unified Communications Manager へのアクセスに使用するアドレスは証明 書にある名前と一致する必要があります。そうでない場合、デフォルトでは メッセージが表示されます。信頼できるフォルダに証明書をインストールし た後、ローカルホストまたは IP アドレスを使用してその Web アプリケーショ ンにアクセスした場合、セキュリティ証明書の名前とアクセスするサイトの 名前が一致しないことを示すセキュリティの警告が表示されます。

関連トピック

Internet Explorer 8 証明書のファイルへのコピー, (9 ページ) Firefox 3.x を使用して証明書を信頼できるフォルダに保, (11 ページ)

### Safari 4.x を使用して証明書を信頼できるフォルダに保存

ブラウザクライアントでHTTPS 証明書を信頼できるフォルダに保存するには、次の手順を実行 します。

- **ステップ1** Tomcat サーバにアクセスします(たとえば、ブラウザに Cisco Unified Communications Manager の 管理ページのホスト名、ローカルホスト、または IP アドレスを入力します)。
- ステップ2 [セキュリティの警告 (Security Alert)]ダイアログボックスが表示されたら、[証明書を表示 (Show Certificate)]をクリックします。
   証明書のデータを確認する場合は、[詳細 (Details)]タブをクリックして、証明書の詳細を表示できます。設定のサブセットを表示するには(使用可能な場合)、次のオプションのいずれか1つを選択します。
  - a) [すべて(All)]: すべてのオプションが[詳細(Details)]ペインに表示されます。
  - b) [バージョン1のフィールドのみ(Version 1 Fields Only)]: [バージョン(Version)]、[シリアル番号(Serial Number)]、[署名アルゴリズム(Signature Algorithm)]、[発行者(Issuer)]、[有効期間の開始(Valid From)]、[有効期間の終了(Valid To)]、[サブジェクト(Subject)]、および[公開キー(Public Key)]の各オプションが表示されます。
  - c) [拡張機能のみ(Extensions Only)]: [サブジェクトキー識別子(Subject Key Identifier)]、[キー 使用法(Key Usage)]、および[拡張キー使用法(Enhanced Key Usage)]の各オプションが表 示されます。
  - d) [重要な拡張機能のみ(Critical Extensions Only)]:存在する場合は[重要な拡張機能(Critical Extensions)]が表示されます。
  - e) [プロパティのみ (Properties Only)]: [拇印アルゴリズム (Thumbprint algorithm)] と [拇印 (Thumbprint)] オプションが表示されます。
- ステップ3 [証明書(Certificate)] ペインの[証明書のインストール(Install Certificate)] をクリックします。
- **ステップ4** [証明書のインポートウィザード (Certificate Import Wizard)] が表示されたら、[次へ (Next)] を クリックします。
- **ステップ5** [証明書をすべて次のストアに配置する (Place all certificates in the following store)] オプション ボ タンをクリックし、[参照 (Browse)] をクリックします。
- **ステップ6** [信頼されたルート証明機関(Trusted Root Certification Authorities)]を参照し、選択して、[OK]を クリックします。
- **ステップ7** [Next] をクリックします。
- **ステップ8** [終了 (Finish)] をクリックします。

[セキュリティ警告 (Security Warning)] ボックスに証明書の拇印が表示されます。

- **ステップ9** 証明書をインストールするには、[はい(Yes)]をクリックします。 インポートが正常に実行されたことを示すメッセージが表示されます。[OK]をクリックします。
- **ステップ10** ダイアログボックスの右下隅にある [OK] をクリックします。
- **ステップ11** 証明書を信頼して、ダイアログボックスが今後表示されないようにするには、[はい(Yes)]をク リックします。
  - **ヒント** [証明書(Certificate)]ペインの[証明のパス(Certification Path)]タブをクリックして、 証明書が正常にインストールされたことを確認できます。

### Safari 4.x 証明書のファイルへのコピー

証明書をファイルにコピーし、ローカルに保存しておけば、必要な時にいつでも証明書を復元で きます。

次の手順を実行することで、標準の証明書保管形式で証明書をコピーできます。証明書の内容を ファイルにコピーするには、次の手順を実行します。

- **ステップ1** [セキュリティアラート (Security Alert)]ダイアログボックスで、[証明書の表示 (Show Certificate)] をクリックします。
  - **ヒント** Safari で、[証明書エラー(Certificate Error)] ステータス ボックスをクリックして、[証 明書の表示(Show Certificate)] オプションを表示します。
- ステップ2 [詳細 (Details)] タブをクリックします。
- **ステップ3** [ファイルにコピー (Copy to File)] ボタンをクリックします。
- **ステップ4** [証明書のエクスポートウィザード (Certificate Export Wizard)] が表示されます。[Next] をクリックします。
- **ステップ5** 次のリストに、選択可能なファイル形式を定義しています。エクスポートするファイルに使用するファイル形式を選択し、[次へ(Next)]をクリックします。
  - a) DER エンコードされたバイナリ X.509(.CER) (DER encoded binary X.509(.CER)) : エンティ ティ間の情報転送で DER を使用します。
  - b) Base 64 エンコードされた X.509(.CER)(Base-64 encoded X.509(.CER)): バイナリ添付ファ イルをインターネット上でセキュアに送信できます。ファイルの文字化けを防ぐため、ASCII テキスト形式を使用します。

- c) PKCS #7 証明書(.P7B) (Cryptographic Message Syntax Standard-PKCS #7 Certificates (.P7B)) : 証明書自体と、選択した PC の認証パスにあるすべての証明書をエクスポートします。
- **ステップ6** ファイルのコピーをエクスポートし、ファイル名を設定する場所を参照します。[保存(Save)] をクリックします。
- **ステップ1** ファイル名とパスは[証明書エクスポート (Certificate Export)]ウィザードのペインに表示されま す。[次へ (Next)]をクリックします。
- **ステップ8** ファイルと設定が表示されます。[終了 (Finish)]をクリックします。
- **ステップ9** エクスポートの成功を示すダイアログボックスが表示されたら、[OK] をクリックします。

#### 関連トピック

HTTPS 設定に関する詳細情報の入手先, (16ページ)

## HTTPS 設定に関する詳細情報の入手先

#### 関連するシスコのドキュメント

- *[Administration Guide for Cisco Unified Communications Manager.]*
- HTTPS に関して利用可能な Microsoft のドキュメント